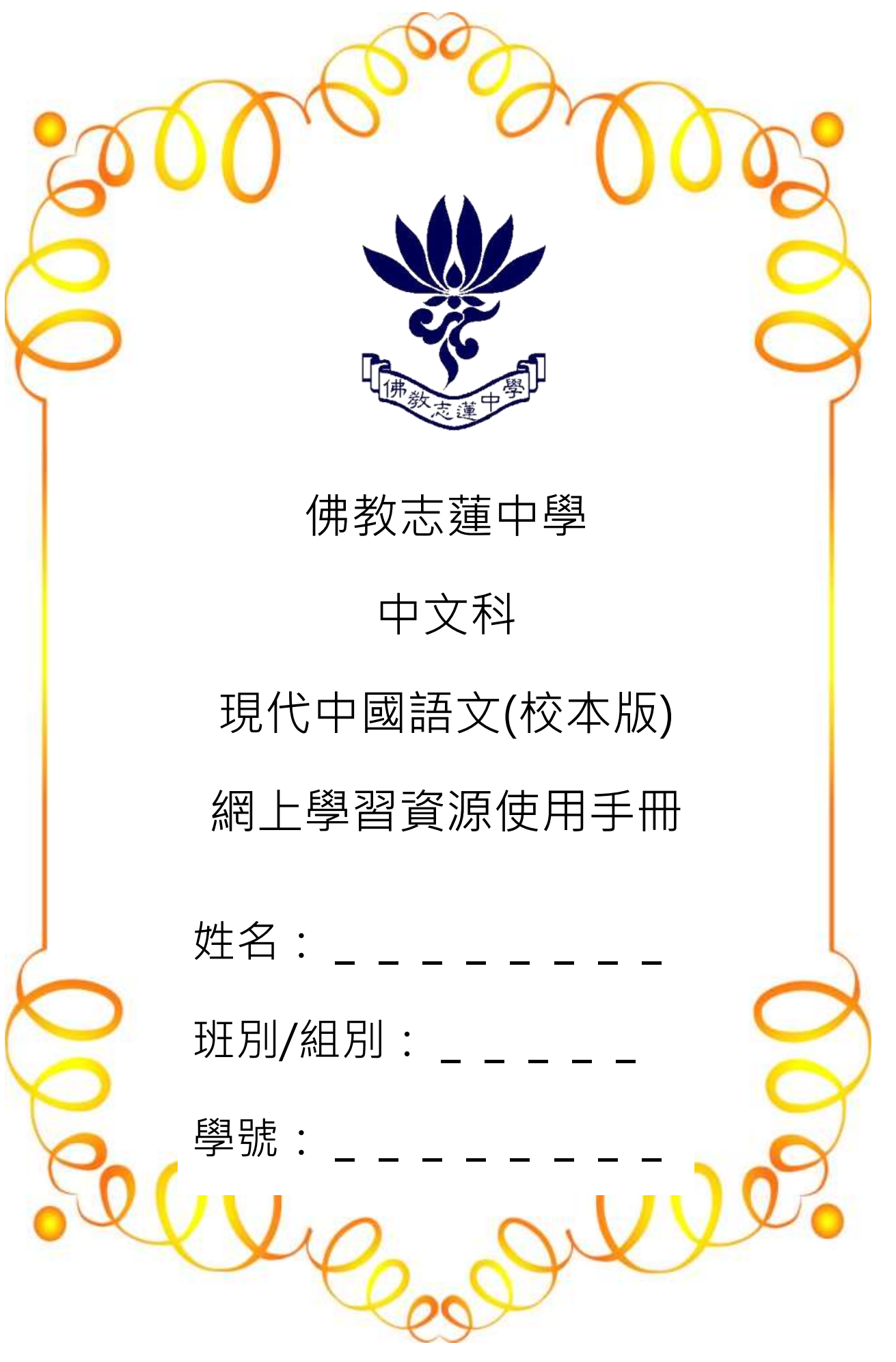

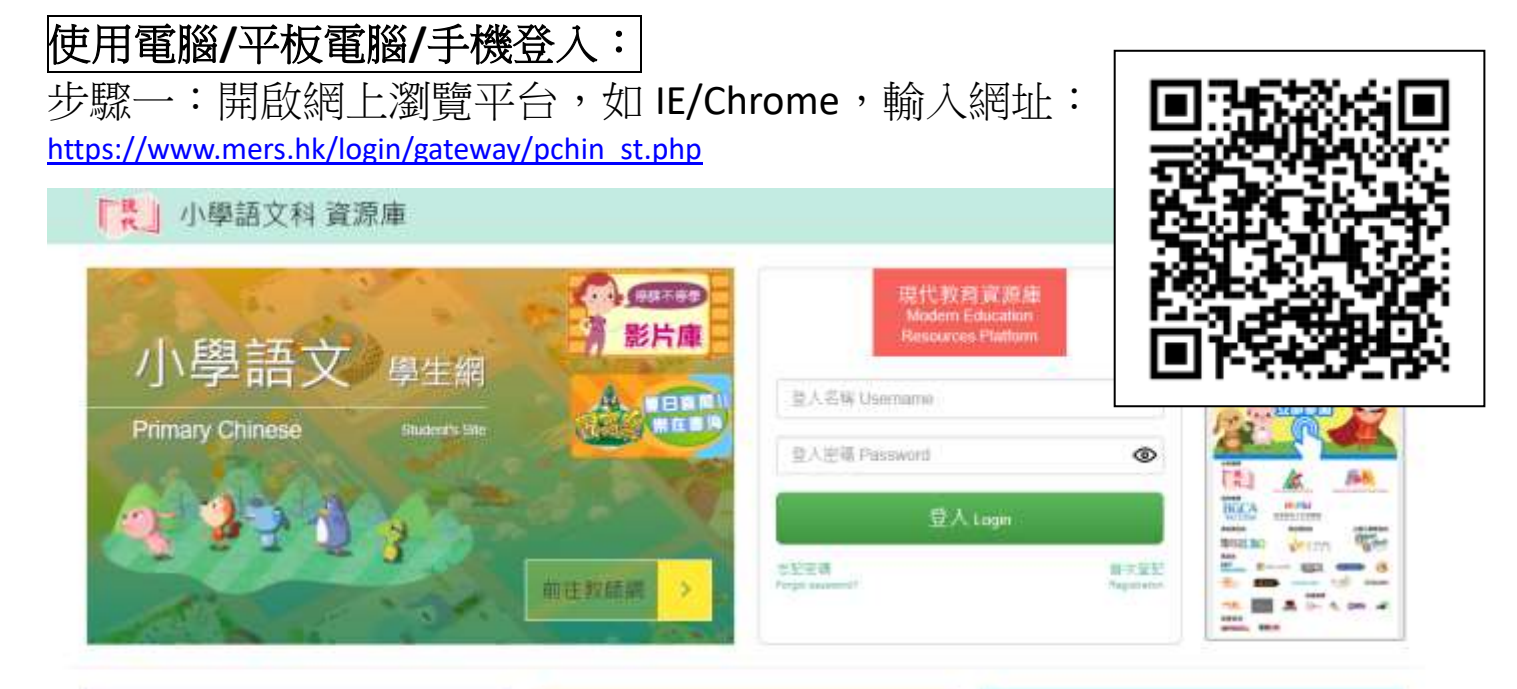

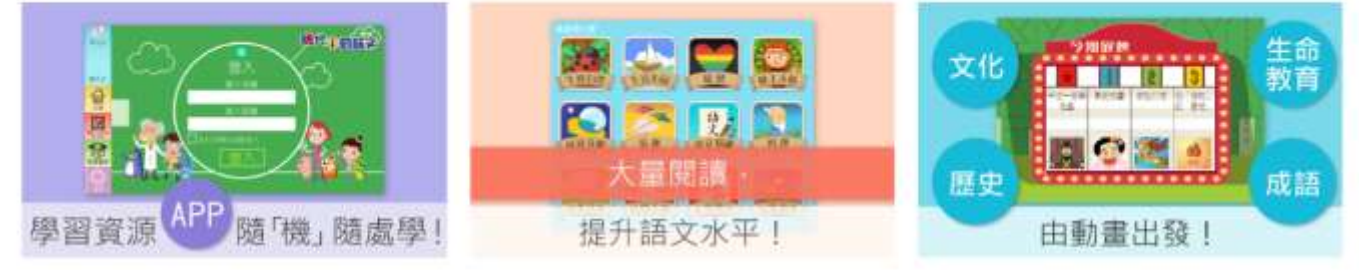

亦可以透過校網(<u>https://www.clbss.edu.hk/tc/</u>)進入網站:

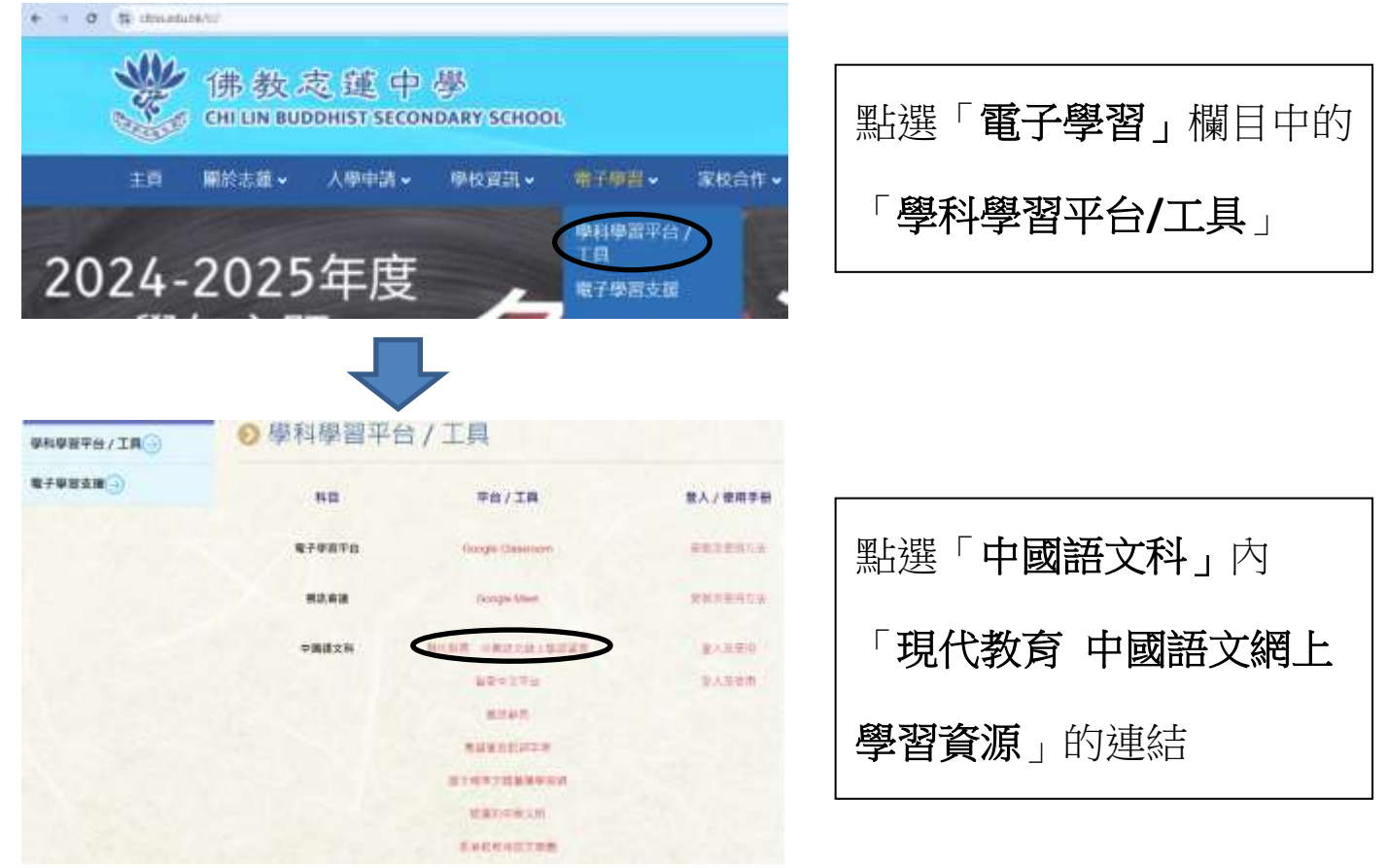

步驟二:輸入登入資料(登入資料會貼在學生手冊的備忘錄)

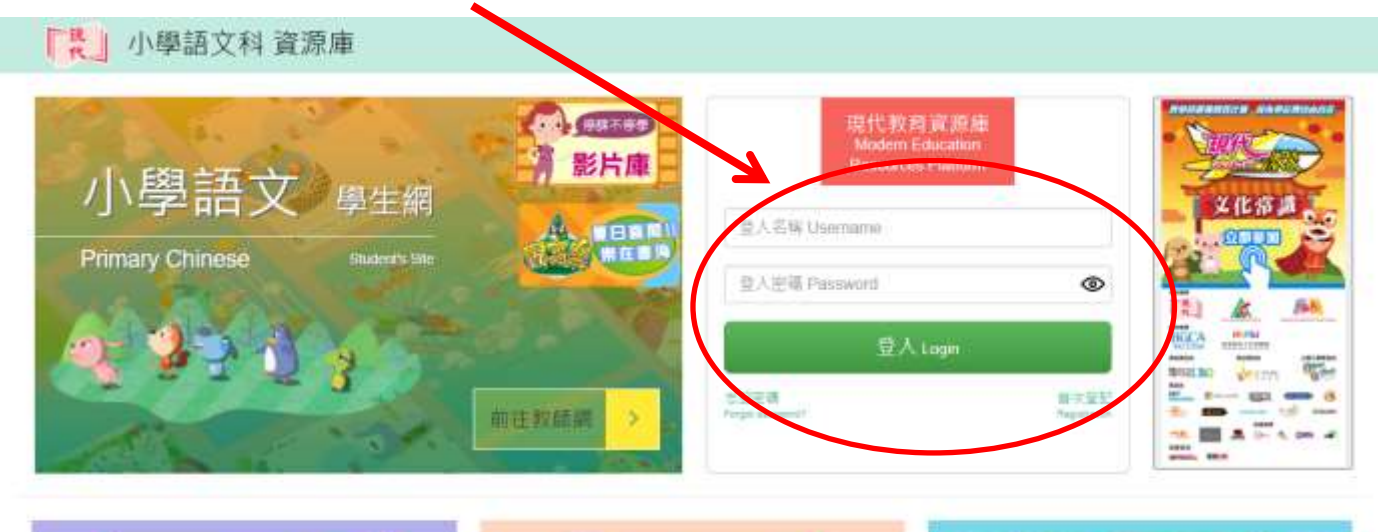

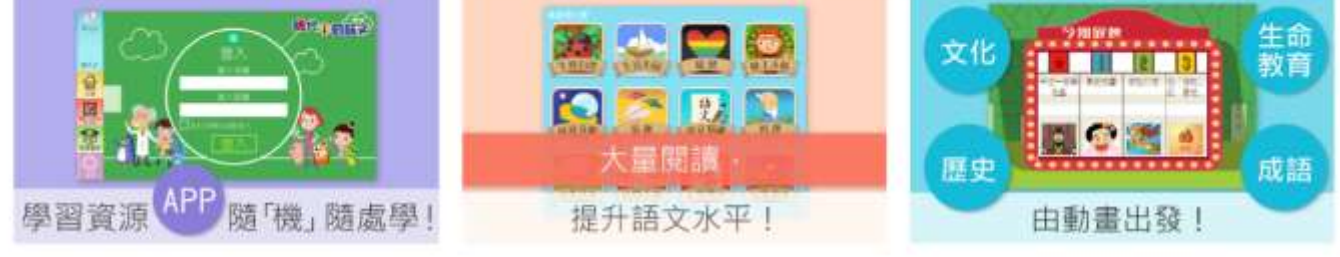

## 步驟三:成功登入後,點擊「前往其他學生網」

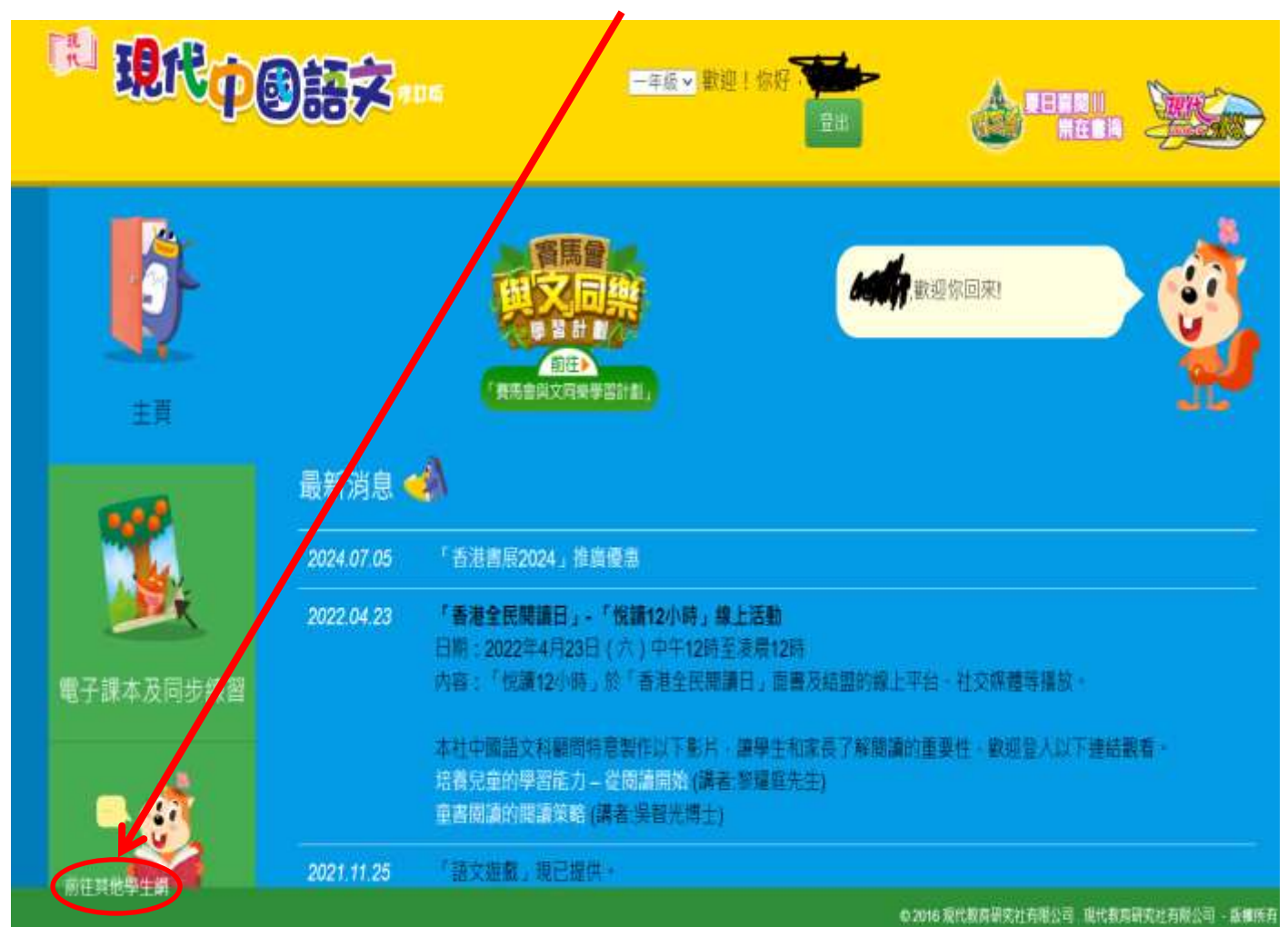

## 步驟四:點擊「現代小學語文」。

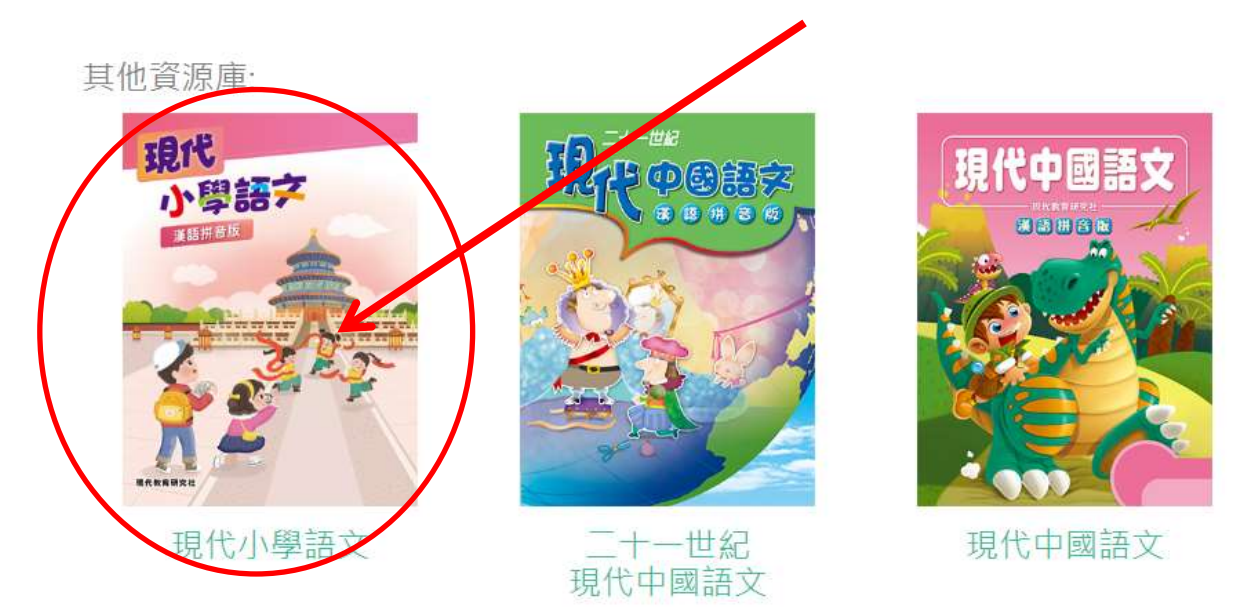

## 步驟五: 點擊「電子課本」。

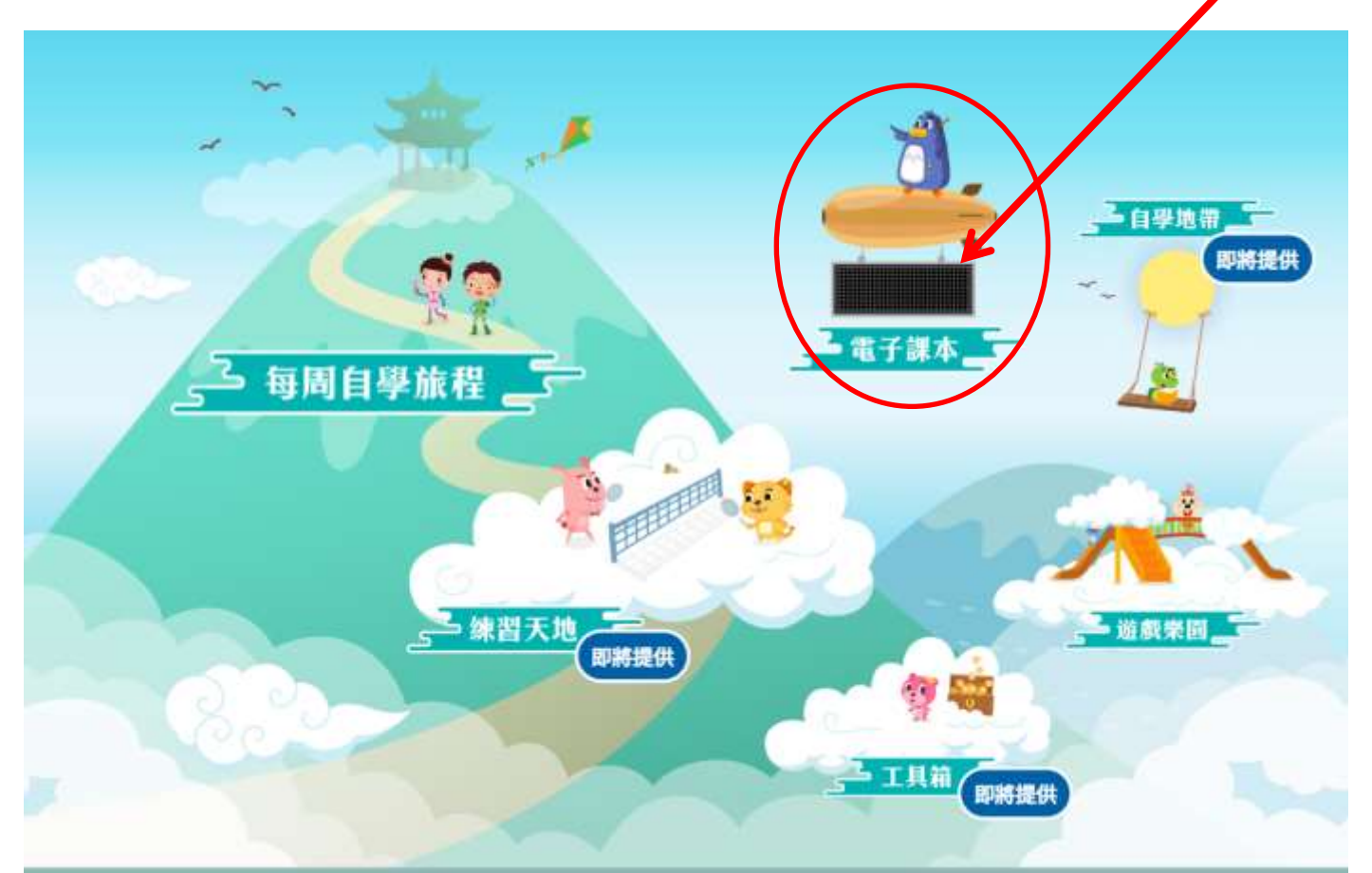

步驟六:點擊所需的電子課本。

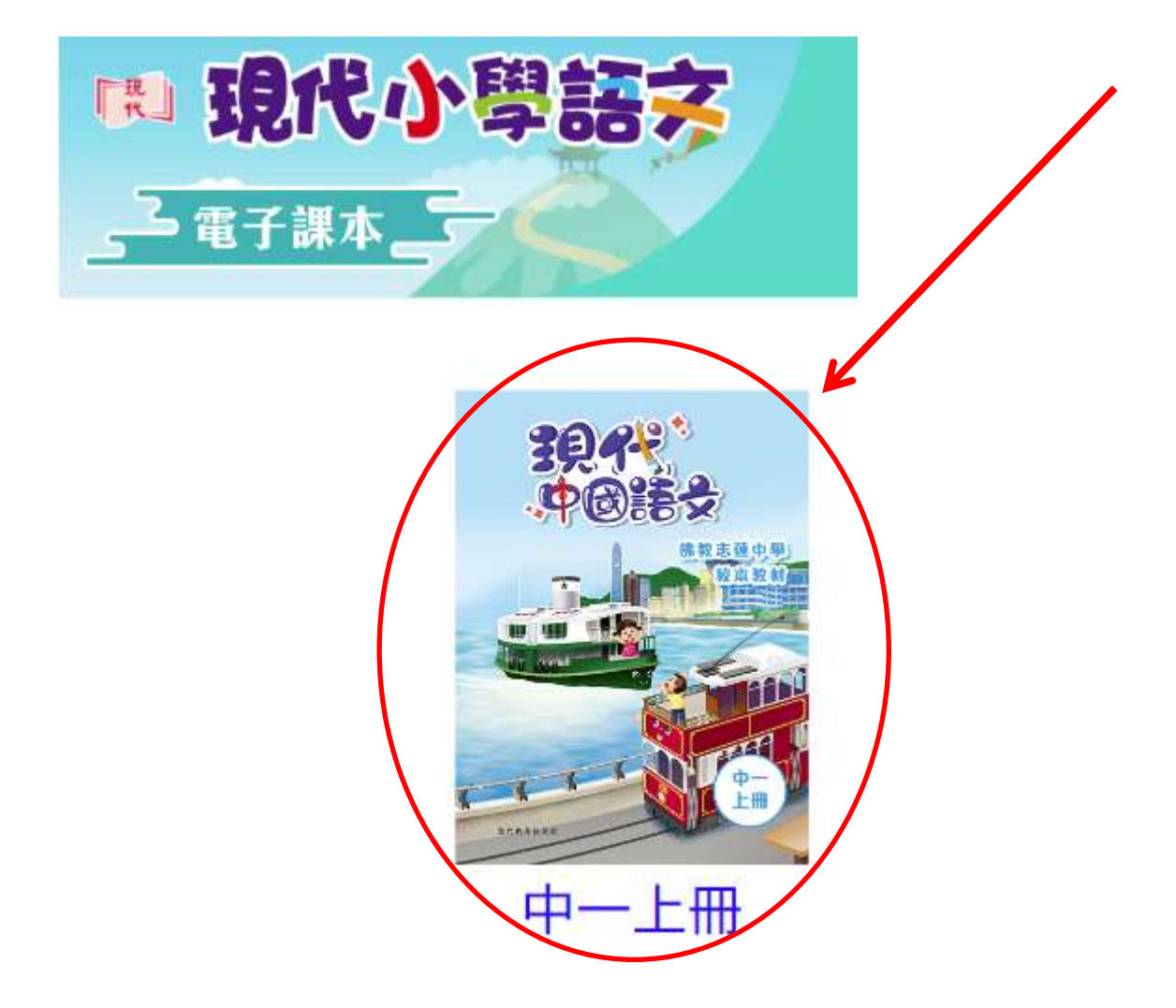

步驟七:點選相關的課文。

| 単示<br>ト<br>の | 生活多姿彩記錄六要素                 |          |                |
|--------------|----------------------------|----------|----------------|
|              | <b>講讀</b><br>閱讀活動          | 第一課 會飛的鞋 | 4              |
|              | <b>導讀</b><br>讀說寫結6<br>聆聽活動 | 第二課 露營記趣 | 10<br>16<br>18 |
|              | 自習                         | 歡樂合照     | 20             |

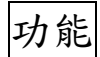

功能一:進入電子課文後,點擊左邊「看一看」圖案,可播放課文影片。

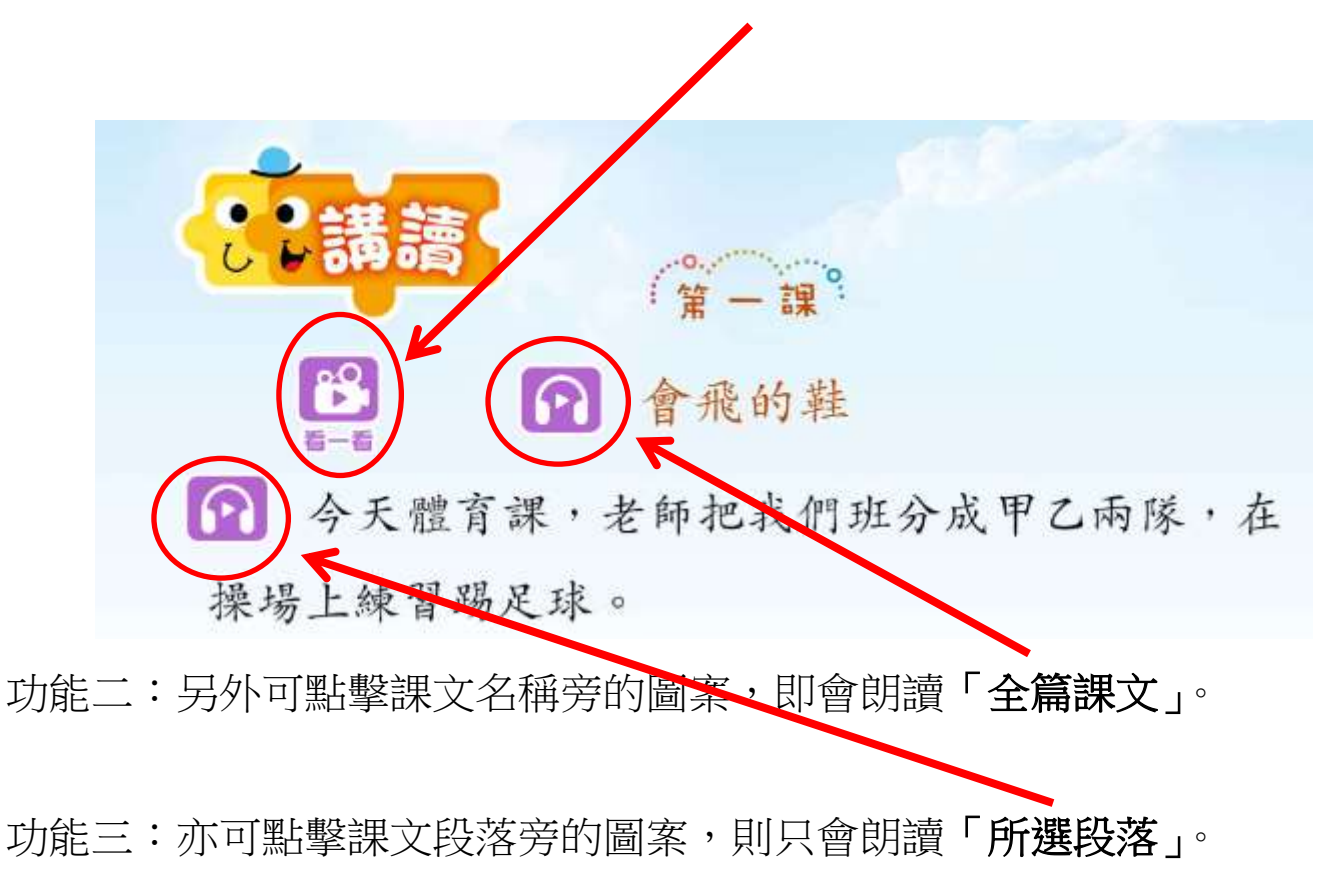

功能四:如想查看課文的詞語解釋,可點擊頁面上方的箭咀。

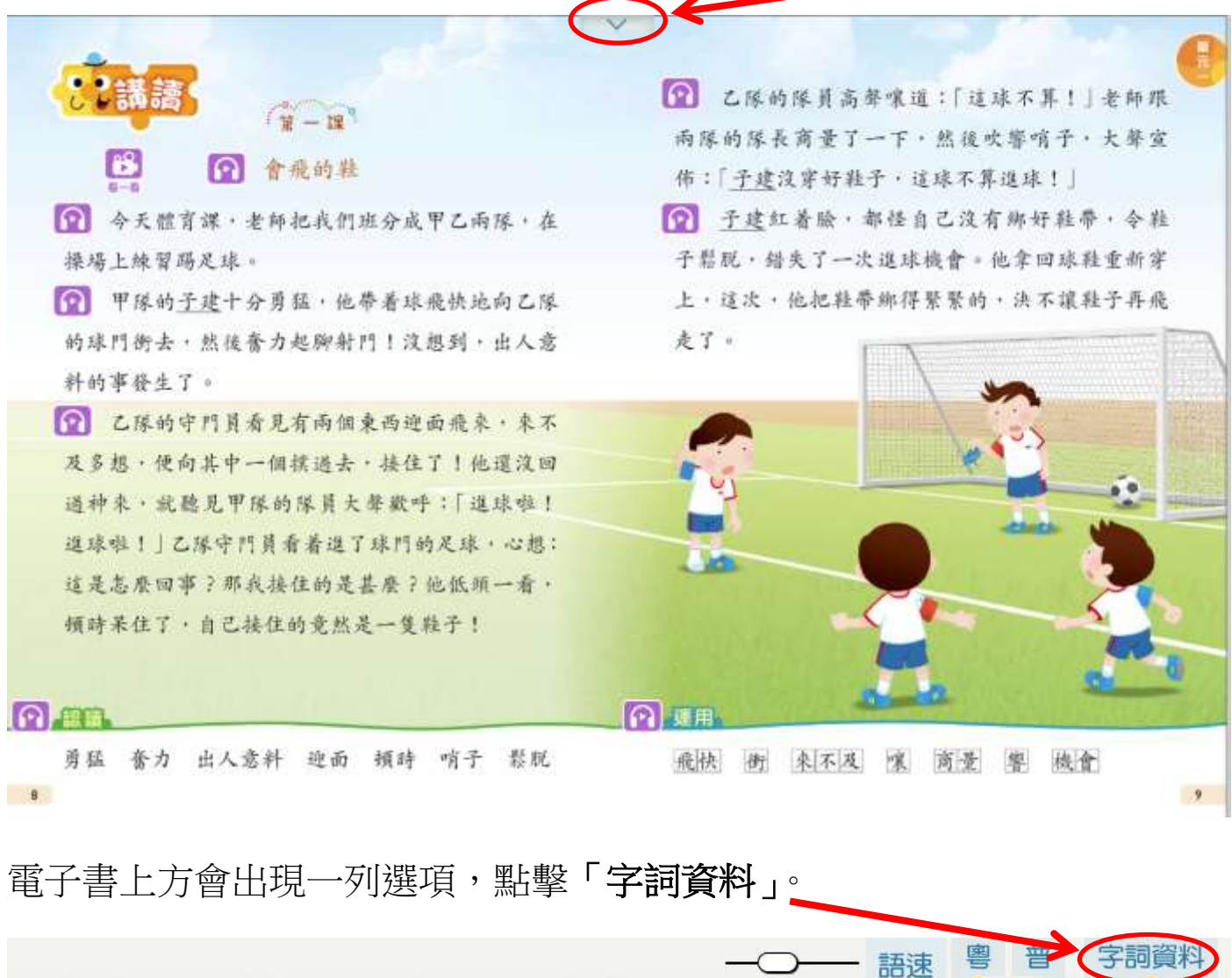

○ 乙隊的隊員高聲嚷道:「這球不算!」老師跟
丙隊的隊長商量了一下,然後吹響哨子,大聲宣
佈:「子建沒穿好鞋子,這球不算進來!」

課文詞語會變成粉紅色,點擊這些詞語後會進入字詞資料版面。

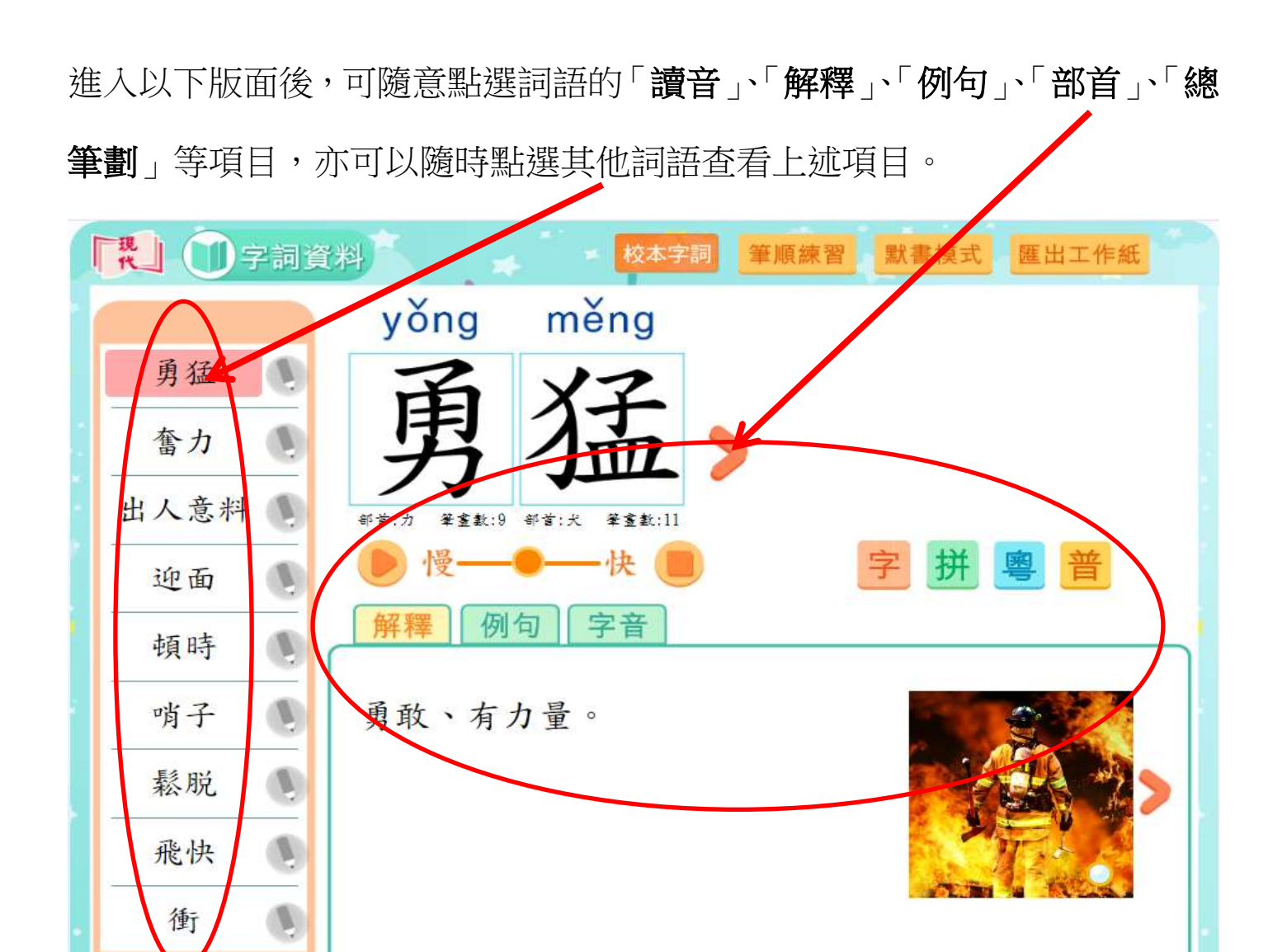

功能五:如想「自行默書」,可點選詞語右方的「小筆」,然後按「默書模式」。

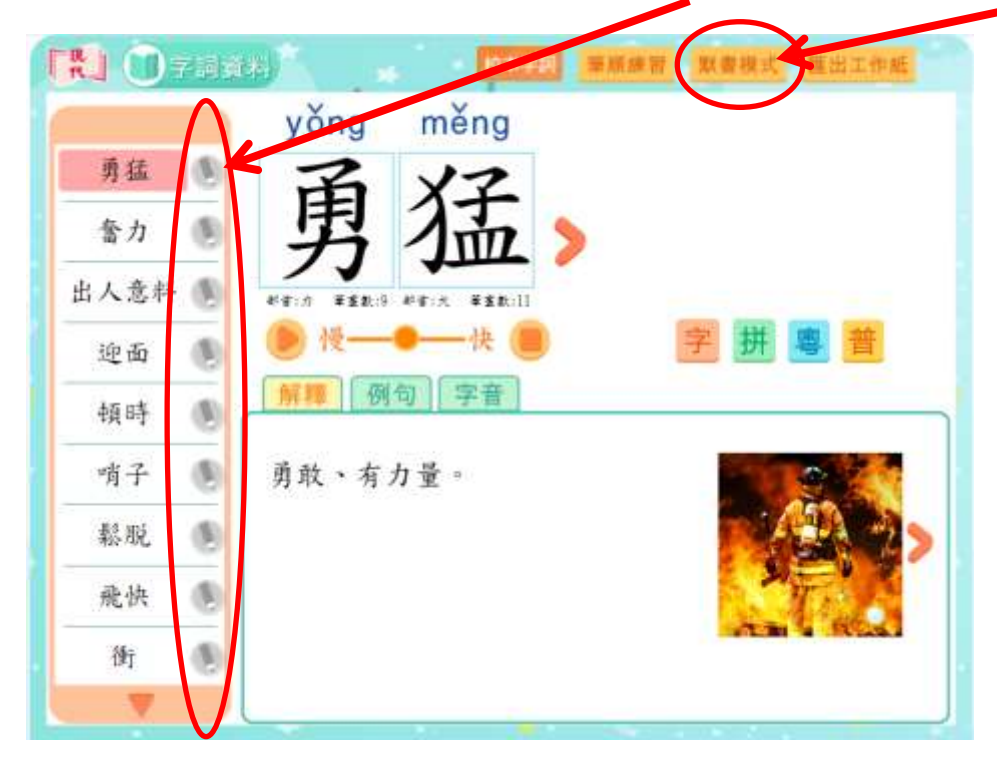

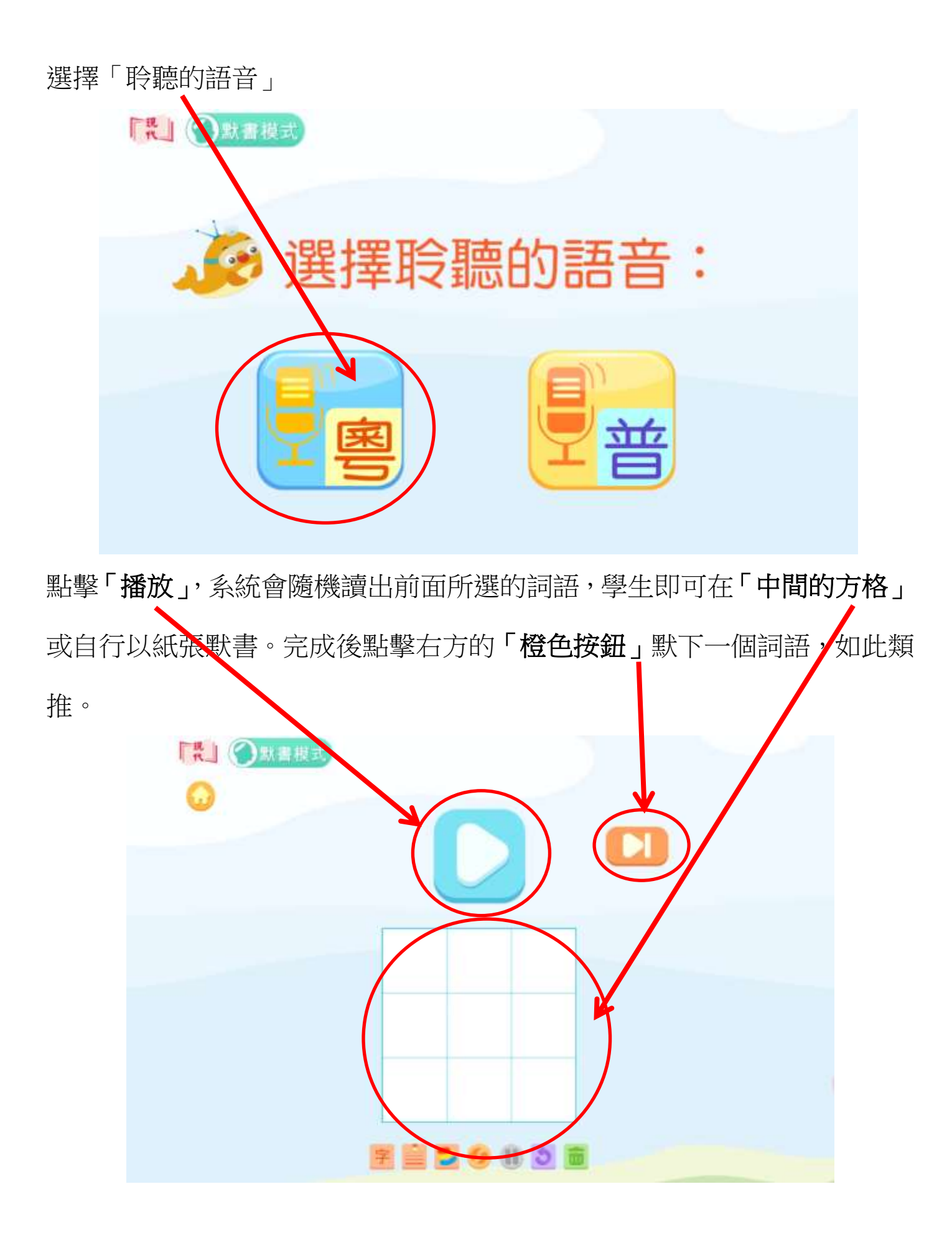

## 默完最後一個詞語,可按「**核對」**。

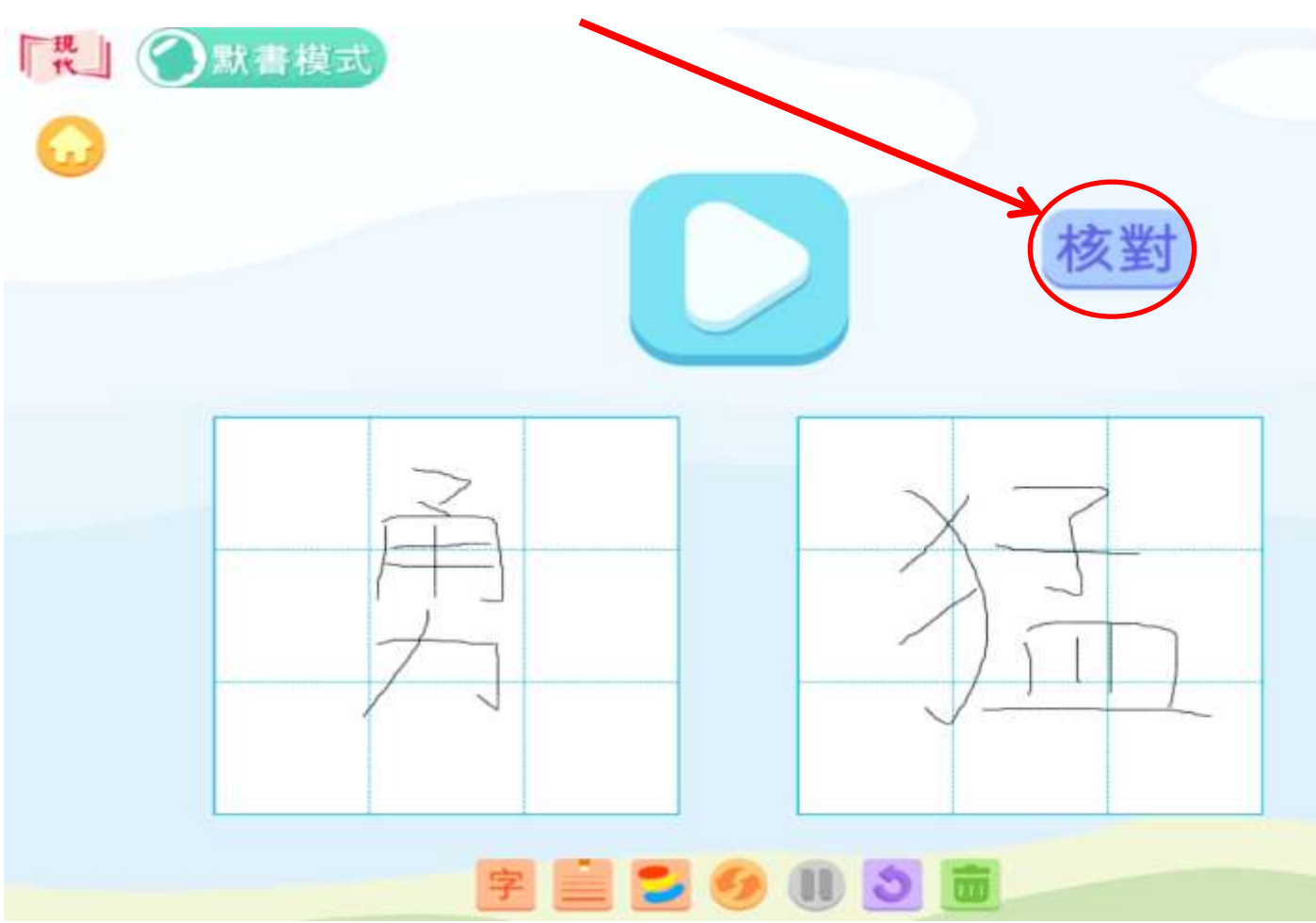

可檢視自己的默書表現。

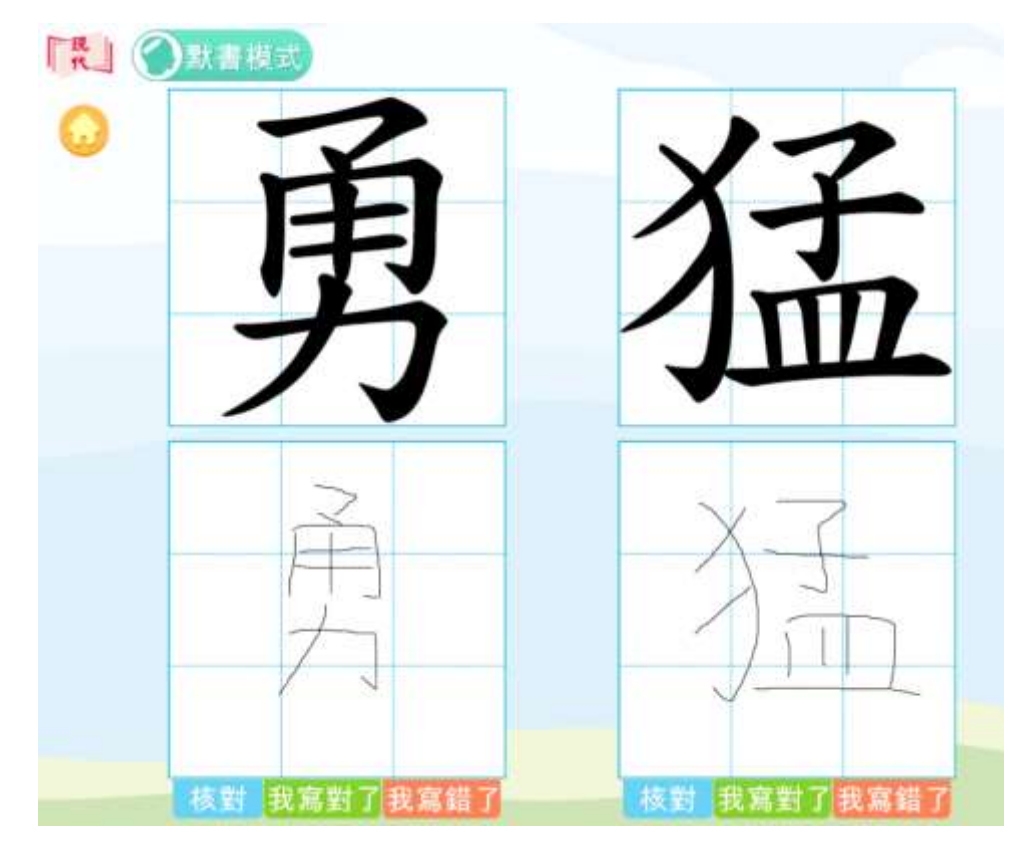